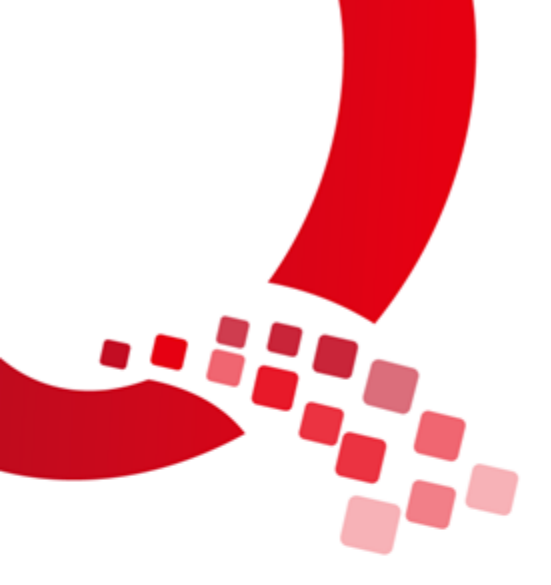

# QY-IMX8 QT 5.10.1 Environment Setup Manual

Ver. : V1.0

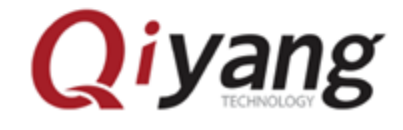

浙江启扬智能科技有限公司版权所有

Qiyang Technology Co., Ltd Copyright Reserv

| Catal | ogue |
|-------|------|
|-------|------|

| Catalogue                       | .1 |
|---------------------------------|----|
| Preface                         | .2 |
| I .Preparation                  | .3 |
| 1. Setup the Host               | .3 |
| 2. Cross-Compiler Environment   | .3 |
| II. Install QT creator          | .3 |
| 1. Installation Steps           | .3 |
| III. Setup QT Creator           | .9 |
| 1. Configurable Steps:          | .9 |
| IV. Program QT                  | 15 |
| 1. Import compiler environment: | 15 |
| 2. Run qtcreator                | 15 |
| 3. Setup QT Project             | 15 |
| 4. Run QT Program               | 18 |

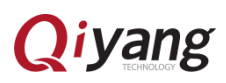

### Preface

#### **Manual Description:**

This manual mainly introduces how to setup the environment for QT5.10.1.

#### **Target Readers:**

Manual is target to company insider including:

- Research & Development Engineers
- Test Engineers
- Technical Support Engineers

### **Products Version Explanation:**

| Products Name  | Products Version          |
|----------------|---------------------------|
| IAC-IMX8MM-KIT | OS Version: Linux 4.14.98 |

#### **Version Update:**

| Version | Description       | Date       | Fixer |
|---------|-------------------|------------|-------|
| V1.0    | Version Published | 2020/04/17 | Zhujh |

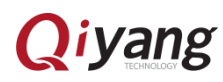

# I .Preparation

1. Setup the Host

[Install 64-bit Ubuntu 14.04 desktop]

2. Cross-Compiler Environment

[\$ ./fsl-imx-wayland-glibc-x86\_64-fsl-image-qt5-validation-imx-aarch64-

toolchain-4.14-sumo.sh]

Input the installation path and press [Enter], adopting default path

Input [Y], then confirm.

II. Install QT creator

1. Installation Steps

Attention: Red boxed text has to be clicked or filled in the screenshot.

Click or fill in the red box in screenshot .

Copy [qt-creator-opensource-linux-x86\_64-4.3.1.run] to Ubuntu, then

run [qt-creator-opensource-linux-x86\_64-4.3.1.run]:

zhujh@zhujh-virtual-machine:~/work/source/qtcreator\$ ./qt-creator-opensource-lin ux-x86\_64-4.3.1.run

When the interface shown as below, please click [Next]:

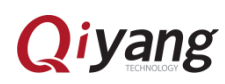

| Qt Creator 4.3.1 Setur             | 0                                                                                                    | ×     |
|------------------------------------|----------------------------------------------------------------------------------------------------|-------|
| Welcome to the                     | Qt Creator 4.3.1 installer                                                                                                    |       |
| Qt                                 | This installer provides you with the<br>open source version of Qt Creator<br>4.3.1.<br>You have the option to log in using<br>your Qt Account credentials (e.g. Qt<br>Forum login).<br>If you do not have a Qt Account yet,<br>you can opt to create one in the next |       |
| Create Once.<br>Deploy Everywhere. | step.<br><u>Qt Account gives you access to</u><br><u>everything Qt</u><br><u>Packaging and pricing options</u><br><u>LGPL compliance &amp; obligations</u><br><u>Choosing the right license for your</u><br><u>project</u>                                           |       |
|                                    | Next Cancel                                                                                                    |       |
|                                    |                                                                                                    | [0].] |

When the interface shown as below, please click [Skip]:

| Qt Creator 4.3.1 Setup | )         | ×                                 |
|------------------------|-----------|-----------------------------------|
| Qt Account - You       | r unified | login to everything Qt            |
|                        |           | Plance lag in to Ot Account       |
|                        | Login     |                                   |
|                        | 5         | Password                          |
| <b>U</b>               |           | Forgot password?                  |
|                        |           | Need a Qt Account?                |
|                        | Sign-up   | Valid email address               |
| Create Once.           |           | Password                          |
| Deploy Everywhere.     |           | Confirm Password                  |
|                        |           | I accept the <u>service terms</u> |
|                        |           |                                   |
|                        |           |                                   |
|                        |           |                                   |
| Settings               |           | < <u>B</u> ack Skip Cancel        |

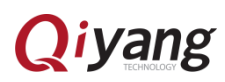

| When the | e interface | shows a    | as below. | please | click         | [Next]: |
|----------|-------------|------------|-----------|--------|---------------|---------|
|          |             | 510 11 5 0 |           | p      | • • • • • • • |         |

| Qt Creator 4.3.1 Setup             |                                                   | × |     |
|------------------------------------|---------------------------------------------------|---|-----|
| Setup - Qt Creato                  | or 4.3.1                                          |   |     |
|                                    | Welcome to open source Qt Creator<br>4.3.1 setup. |   |     |
| Qt                                 |                                                   |   |     |
| Create Once.<br>Deploy Everywhere. |                                                   |   | 20  |
|                                    |                                                   |   | OGY |
|                                    | < <u>B</u> ack <u>N</u> ext > Quit                | : | NOL |

When then interface shows as below, choose the installation path. Here is the Author's installation path, then click [Next]:

| Qt Creator 4.3.1 Setup                                                 | ×  |
|------------------------------------------------------------------------|----|
| Installation Folder                                                    |    |
| Please specify the directory where Qt Creator 4.3.1 will be installed. | 9  |
| /home/wangwx/qtcreator-4.3.1  Browse.                                  |    |
|                                                                        |    |
|                                                                        |    |
|                                                                        |    |
|                                                                        |    |
|                                                                        |    |
|                                                                        |    |
|                                                                        |    |
|                                                                        |    |
| < <u>B</u> ack <u>N</u> ext > Canc                                     | el |

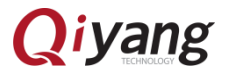

When the interface shows as below, please click [Next]:

| Qt Creator 4.3.1 Setup<br>Select Components<br>Please select the componen | ts you want to install.                                                                     | × |    |
|---------------------------------------------------------------------------|---------------------------------------------------------------------------------------------|---|----|
| ✓ Qt     ✓ Tools     ✓ Def <u>a</u> ult Select All Deselect               | Qt<br>This component will<br>occupy approximately<br>347.82 MiB on your<br>hard disk drive. |   |    |
| <                                                                         | Back Next > Canc                                                                            | 2 | oG |

When the interface shows as below, please select [Agree], then click

CH

[Next]:

| Qt Creator 4.3.1 Setup                                                                                                    | ×                  |
|----------------------------------------------------------------------------------------------------|--------------------|
| License Agreement<br>Please read the following license agreement. You must<br>terms contained in this agreement before continuing | st acce<br>with tl |
|                                                                                                    |                    |
| This is the GNU General Public License version 3,<br>annotated with The<br>Qt Company GPL Exception 1.0:                          | ▲<br>              |
|                                                                                                    |                    |
| The Qt Company GPL Exception 1.0                                                                                                  |                    |
| Exception 1:                                                                                                    |                    |
| As a special exception you may create a larger work<br>which contains the<br>output of this application and distribute that work  |                    |
| under terms of your<br>choice, so long as the work is not otherwise derived<br>from or based on                                   | •                  |
| <ul> <li>I have read and agree to the terms contained in the<br/>license agreements.</li> </ul>                                   |                    |
| $\bigcirc~$ I $\underline{d}o$ not accept the terms and conditions of the above license agreements.                               |                    |
| < <u>B</u> ack <u>N</u> ext > Canc                                                                                                | el                 |

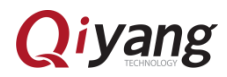

When the interface shows as below, please click [Install]:

| Qt Creator 4.3.1 Setup<br>Ready to Install                                                                                      | ×  |    |
|----------------------------------------------------------------------------------------------------|----|----|
| Setup is now ready to begin installing Qt Creator 4.3.1 on<br>your computer. Installation will use 347.82 MiB of disk<br>space. |    |    |
| < <u>B</u> ack <u>I</u> nstall Cance                                                                                            | el | Xa |

When the interface shows as below, it will take one minute to finish:

| Qt Creator 4.3.1 Set | up                  |              | $\times$ |
|----------------------|---------------------|--------------|----------|
| Installing Qt Cr     | eator 4.3.1         |              |          |
|                      |                     |              |          |
|                      | 23%                 |              |          |
| Installing compo     | nent Qt Creator 4.3 | .1           |          |
| Show Details         |                     |              |          |
| <u>Silow Details</u> |                     |              |          |
|                      |                     |              |          |
|                      |                     |              |          |
|                      |                     |              |          |
|                      |                     |              |          |
|                      |                     |              |          |
|                      |                     |              |          |
|                      |                     |              |          |
|                      | < <u>B</u> ack      | c Install Ca | ancel    |
|                      |                     |              | .:::     |

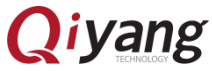

| Qt Creator 4.3.1 Setup             | )                                                                         | ×   |     |
|------------------------------------|---------------------------------------------------------------------------|-----|-----|
| Completing the C                   | t Creator 4.3.1 Wizard                                                    |     |     |
| Qt                                 | Click Finish to exit the Qt Creator<br>4.3.1 Wizard.<br>Launch Qt Creator |     |     |
| Create Once.<br>Deploy Everywhere. |                                                                           |     |     |
|                                    | <u> </u>                                                                  | ish | 061 |

When the interface shows as below, please click [Finished]:

When the interface shows as below, it means the installation succeed:

| Qt Create  | or                           |                               |                 |                  |               | -              | ×    |
|------------|------------------------------|-------------------------------|-----------------|------------------|---------------|----------------|------|
| File Ed    | it Build Debug Analyze Tools | s <u>W</u> indow <u>H</u> elp |                 |                  |               |                |      |
|            |                              |                               |                 |                  |               |                |      |
| Welcome    | Projects                     | <b>•</b>                      | Search in Exam  | ples             |               |                |      |
| Edit       | Examples                     |                               |                 |                  |               |                |      |
| Design     | Tutorials                    |                               |                 |                  |               |                |      |
| 🐞<br>Debug |                              |                               |                 |                  |               |                |      |
| بر         | New to Qt?                   |                               |                 |                  |               |                |      |
| Projects   | your own applications and    |                               |                 |                  |               |                |      |
| 0          | explore Qt Creator.          |                               |                 |                  |               |                |      |
| Help       | Get Started Now              |                               |                 |                  |               |                |      |
|            |                              |                               |                 |                  |               |                |      |
|            | L Qt Account                 |                               |                 |                  |               |                |      |
| Ţ          | Online Community             |                               |                 |                  |               |                |      |
|            | Blogs                        |                               |                 |                  |               |                |      |
|            | Ø User Guide                 |                               |                 |                  |               |                |      |
| lik        |                              |                               |                 |                  |               |                |      |
| ~          |                              |                               |                 |                  |               |                | <br> |
|            | P. Type to locate (Ctrl+K)   | 1 Issues 2 Search Results     | 3 Application O | 4 Compile Output | 5 Debugger Co | 8 Test Results |      |

Remark: QT Creator executable file is in: [<Install Directory>/bin/qtcreator]

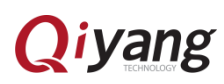

# **III. Setup QT Creator**

1. Configurable Steps:

Click Tools->Options:

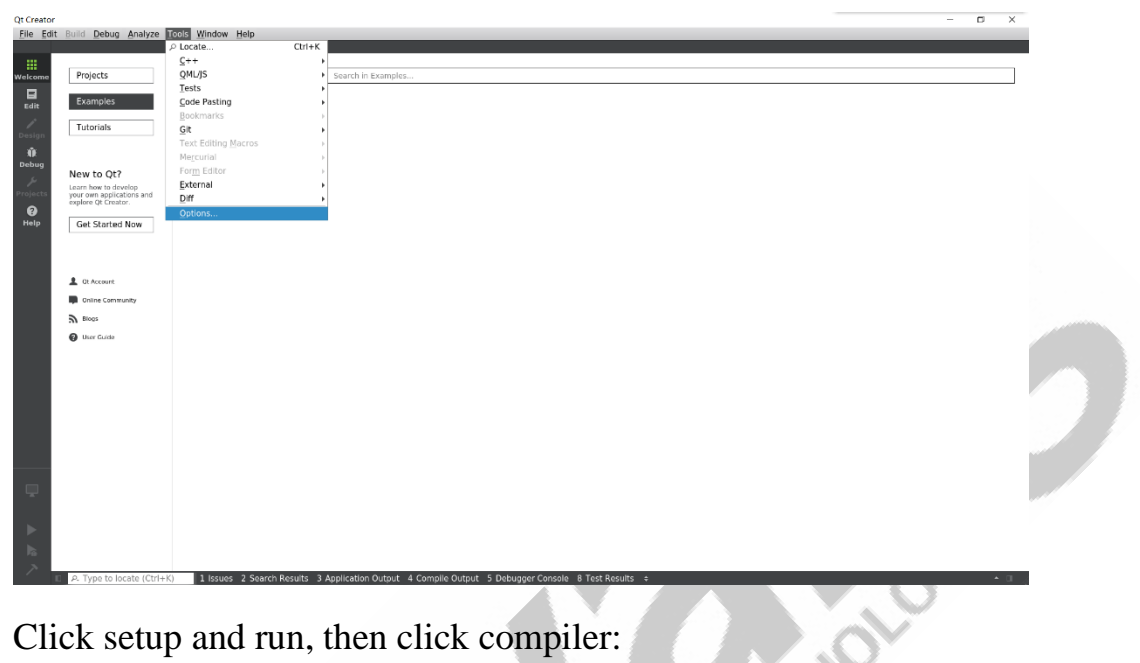

Click setup and run, then click compiler:

| Projects                                                                 | ▼ Search in E                            | amples                                                                                                    |                 |
|--------------------------------------------------------------------------|------------------------------------------|----------------------------------------------------------------------------------------------------|-----------------|
| Examples<br>Tutorials                                                    | Options                                  |                                                                                                    | ×               |
| 9 New to Old                                                             | Filter                                   | Build & Run                                                                                                    |                 |
| Learn how to develop<br>your own applications and<br>explore Qt Creator. | Text Editor                              | General Kits Qt Versions Compilers Debuggers CMake Name Type * Auto-detected                                                                                                    | Add -           |
| Get Started Now                                                          | FakeVim     FakeVim     Help     Galaria | C      GCC (C, x86 64bit in /usr/bin) GCC     C      C     C | Clone<br>Remove |
|                                                                          | Qt Quick                                 | GCC (C++, x86 64bit in /usr/bin) GCC  Manual CC (C++, x86 64bit in /usr/bin) GCC CC (C (C (C (C (C (C (C (C (C (C (C (C (                                                                                                    |                 |
| Ot Account     Online Community                                          | 🔯 Build & Run                            | GCC (c, arm 32bit in /usr/bin) GCC<br>GCC (c, x86 64bit in /usr/bib/ccache) GCC<br>GCC 5 (C, x86 64bit in /usr/bib/ccache) GCC<br>GCC (c, x86 64bit in /usr/bib/ccache) GCC                                                                                                    |                 |
| Blogs                                                                    | 💥 Designer                               | GCC 5 (C, x86 64bit in /usr/lib/ccache) GCC                                                                                                    |                 |
| 😧 User Guide                                                             | Analyzer                                 | GCC (C++, x86 64bit in /usr/lib/ccache) GCC<br>GCC 5 (C++, x86 64bit in /usr/lib/ccache) GCC<br>GCC (C++, x86 64bit in /usr/lib/ccache) GCC                                                                                                    |                 |
|                                                                          | Devices                                  | GCC 5 (C++, x86 64bit in /usr/lib/ccache) GCC                                                                                                    |                 |
|                                                                          | P Qbs                                    |                                                                                                    |                 |
|                                                                          | Test Settings                            |                                                                                                    | ncel Apply      |
|                                                                          |                                          | UN Ca                                                                                                    |                 |
|                                                                          |                                          |                                                                                                    |                 |
|                                                                          |                                          |                                                                                                    |                 |
|                                                                          |                                          |                                                                                                    |                 |

Click: [Add->GCC->C]:

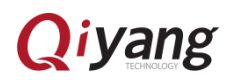

| xamples                                                        |                  |                                                                                              |           |           |     |
|----------------------------------------------------------------|------------------|----------------------------------------------------------------------------------------------|-----------|-----------|-----|
|                                                                |                  |                                                                                              |           |           |     |
| utorials                                                       | Options          |                                                                                              |           | ×         |     |
|                                                                | Filter           | Build & Run                                                                                  |           |           |     |
| w to Qt?                                                       | Environment      | General Kits Qt Versions Compilers Debuggers CMake                                           |           |           |     |
| rn how to develop<br>r own applications and<br>lore Ot Creator | Text Editor      | Name Type                                                                                    |           | Add 👻     |     |
|                                                                | 🚰 FakeVim        | <ul> <li>Auto-detected</li> <li>C</li> </ul>                                                 |           | Linux ICC |     |
| et Started Now                                                 | Help             | GCC (C, x86 64bit in /usr/bin) GCC<br>- C++                                                  |           | MinGW >   | c.  |
|                                                                | () C++           | GCC (C++, x86 64bit in /usr/bin) GCC                                                         |           | Clang +   | C++ |
|                                                                | A Qt Quick       | ▼ C<br>GCC /C arm 22bit in (urr/bin) GCC                                                     |           | Custom +  |     |
| Ot Account                                                     | Build & Run      | GCC (C, x86 64bit in /usr/lib/ccache) GCC                                                    |           | QCC       |     |
| Online Community                                               | Debugger         | GCC (C, x86 64bit in /usr/lib/ccache) GCC                                                    |           |           |     |
| Blogs                                                          | X Designer       | GCC 5 (C, X86 64bit in /usr/lib/ccache) GCC<br>▼ C++                                         |           |           |     |
| User Guide                                                     | Warrian Control  | GCC (C++, x86 64bit in /usr/lib/ccache) GCC<br>GCC 5 (C++, x86 64bit in /usr/lib/ccache) GCC |           |           |     |
|                                                                | Devices          | GCC (C++, x86 64bit in /usr/lib/ccache) GCC<br>GCC 5 (C++, x86 64bit in /usr/lib/ccache) GCC |           |           |     |
|                                                                | Code Pasting     |                                                                                              |           |           |     |
|                                                                | → Obs            |                                                                                              |           |           |     |
|                                                                | QA Test Settings |                                                                                              |           |           |     |
|                                                                |                  |                                                                                              | OK Cancel | Apply     |     |
|                                                                | L                |                                                                                              |           |           |     |
|                                                                |                  |                                                                                              |           |           |     |
|                                                                |                  |                                                                                              |           |           |     |
|                                                                |                  |                                                                                              |           |           |     |
|                                                                |                  |                                                                                              |           |           |     |

Fill in the compilation path as shown:

[/opt/fsl-imx-wayland/4.14-sumo/sysroots/x86\_64-pokysdk-linux/usr/bin/ aarch64-poky-linux/aarch64-poky-linux-gcc]

Then click [Apply]:

| <u>F</u> ile <u>E</u> d                       | it <u>B</u> uild <u>D</u> ebug <u>A</u> nalyze <u>T</u> ools <u>W</u> indow                                                                                                    | <u>H</u> elp                                                                                                    |                                                                                                    |                                         |  |
|-----------------------------------------------|----------------------------------------------------------------------------------------------------|----------------------------------------------------------------------------------------------------|----------------------------------------------------------------------------------------------------|-----------------------------------------|--|
| Velcome<br>Edit<br>Design<br>Projects<br>Help | Control Leong Analyze Loois Window  Projects  Examples  Tutorials  New to Qt7  Lamba to develop your own application and explore of Charlor  Get Stanted Now   Cat Stanted Now   Cat Acceue  Cat Stanted Now   Cat Stanted Stanted  Cat Stanted Stanted  Cat Stanted  Cat Stanted  Cat S | Options       Filter     Build &       Environment     General       Environment     Ceneral       Environment     Ceneral       Environment     Ceneral       Environment     Ceneral       Environment     Ceneral       Environment     Ceneral       Mame     Ceneral       Value     Ceneral       Mame     Ceneral       Value     Ceneral       Value     Ceneral       Value     Ceneral       Mame     Couck       Couck     Name       Devices     Patform       Devices     Patform       Patform     ABI:       Cons     Ceneral | un<br>Kits Qt Versions Compilers Debuggers CA<br>tected Type<br>CC (C, x86 64bit in /usr/bin) GCC<br>CC (C, x86 64bit in /usr/bin) GCC<br>CC (C, x46 64bit in /usr/bin) GCC<br>CC (C, arm 32bit in /usr/bin) GCC<br>CC (C, arm 32bit in /usr/bin/cache) GCC<br>CC (C, arm 32bit in /usr/bin/cache) GCC<br>CC (C, arm 32bit in /usr/bin/cache) GCC<br>CC (C, arm 32bit in /usr/bin/cache) GCC<br>CC (C, arm 32bit in /usr/bin/cache) GCC<br>CC (C, arm 32bit in /usr/bin/cache) GCC<br>CC (C, arm 32bit in /usr/bin/cache) GCC<br>CC (C, arm 32bit in /usr/bin/cache) GCC<br>CC (C, arm 32bit in /usr/bin/cache) GCC<br>GCC<br>ath: cf6 64 poxysdk.linux/usr/bin/aarch64-po<br>degen flags:<br>arm-linu: arm in linux in linux | Aake Aake Aake Aake Aake Aake Aake Aake |  |
|                                               |                                                                                                    |                                                                                                    |                                                                                                    | OK Cancel Apply                         |  |
| Ţ                                             |                                                                                                    |                                                                                                    |                                                                                                    |                                         |  |
|                                               |                                                                                                    |                                                                                                    |                                                                                                    |                                         |  |

Click:[Add->GCC->C++]:

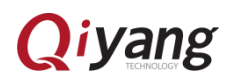

| rojects                                 | Search In Examples                                                                                                    |  |
|-----------------------------------------|----------------------------------------------------------------------------------------------------|--|
|                                         |                                                                                                    |  |
| xampies                                 |                                                                                                    |  |
| utorials                                | Options ×                                                                                                    |  |
|                                         | Filter Build & Run                                                                                                    |  |
|                                         | Environment General Kits Qt Versions Compilers Debuggers CMake                                                                                                    |  |
| w to Qt?                                | Text Editor Name Type Add                                                                                                    |  |
| own applications and<br>ore Qt Creator. | Auto-detected     Linux ICC                                                                                                    |  |
| at Charles of Marris                    | Image: Second second second                         |  |
| et Started Now                          | C++ GCC (C++, x86 64bit in /usr/bin) GCC GCC C C C                                                                                                    |  |
|                                         | A Qt Quick V Manual Cany Conversion Conversion Conversi |  |
|                                         | Qf:         Build & Run         GCC (C, arm 32bit in /usr/fb/n)         GCC         QCC           GCC (C, x86 64bit in /usr/fb/ccache)         GCC         QCC         QCC                                                                                                    |  |
| Ot Account                              | GCC 5 (C, X86 64bit in /usr/lib/ccache) GCC     GCC                                                                                                    |  |
| Online Community                        | Segmen and Segment and Segment |  |
| Blogs                                   | Analyzer Name: ISCC                                                                                                    |  |
| User Guide                              | Version Control Compiler path: 96_64-pokysdk-linux/usr/bin/aarch64-poky-linux/aarch64-poky-linux                                                                                                    |  |
|                                         | Devices Platform codegen flags:                                                                                                    |  |
|                                         | Gode Pasting Platform linker flags:                                                                                                    |  |
|                                         | To Setting AB:                                                                                                    |  |
|                                         |                                                                                                    |  |
|                                         | OK Cancel Apply                                                                                                    |  |
|                                         |                                                                                                    |  |
|                                         |                                                                                                    |  |
|                                         |                                                                                                    |  |
|                                         |                                                                                                    |  |
|                                         |                                                                                                    |  |
|                                         |                                                                                                    |  |

Fill in compilation path as shown:

[/opt/fsl-imx-wayland/4.14-sumo/sysroots/x86\_64-pokysdk-linux/usr/bin/ aarch64-poky-linux/aarch64-poky-linux-g++]

Then click [Apply]:

| Projects                                                                              | Search in Examples                                                                                                    |  |
|---------------------------------------------------------------------------------------|----------------------------------------------------------------------------------------------------|--|
| Examples                                                                              | Options X                                                                                                    |  |
| New to QC?         Lam have to develop the develop of Costor.         Get Started Now | Environment       General       Kis       Qt Versions       Compilers       Debuggers       CMake         Ext Editor       Name       Type       Image: Compilers       Debuggers       CMake         Image: PakeVim       CCC       Compilers       Debuggers       CMake         C++       CCC       Cx 66 4bbit in /usr/bin)       CCC       CCC       Remove         C       CCC       CCC       CCC       Remove       Remove         C       CCC       CCC       CCC       Remove       Remove         C       CCC       CCC       CCC       Remove       Remove         C       CCC       CCC       CCC       Remove       Remove         CCC       CCC       CCC       CCC       Remove       Remove         CCC       CCC       CCC       CCC       Remove       Remove         CCC       CCC       CCC       CCC       CCC       Remove       Remove         CCC       CCC       CCC       CCC       CCC       CCC       Remove       Remove         CCC       CCC       CCC       CCC       CCC       CCC       CCC       CCC       CCC         CCCC <td< th=""><th></th></td<> |  |
|                                                                                       | C Test Settings                                                                                                    |  |

Click[Qt Versions],then click [Add]:

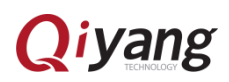

| <u>File</u> Edit                                                                                                    | t <u>B</u> uild <u>D</u> ebug <u>A</u> nalyze                                                                                                    | <u>T</u> ools <u>W</u> indow <u>H</u> elp                                                                                                    |                                                                                                    | - 0 ×                                           |
|----------------------------------------------------------------------------------------------------|----------------------------------------------------------------------------------------------------|----------------------------------------------------------------------------------------------------|----------------------------------------------------------------------------------------------------|-------------------------------------------------|
|                                                                                                    | Declaste                                                                                                    |                                                                                                    | faceb is facebook                                                                                       |                                                 |
| Welcome                                                                                                    | Projects                                                                                                    |                                                                                                    | Search in Examples                                                                                      |                                                 |
| Edit                                                                                                    | Examples                                                                                                    | Options                                                                                                    | ×                                                                                                    |                                                 |
| Design                                                                                                    | Tutorials                                                                                                    | Filter                                                                                                    | Build & Bun                                                                                             |                                                 |
| ी∯<br>Debug                                                                                                    |                                                                                                    | Env                                                                                                    | vironment General Kits Qt Versions Compilers Debuggers CMake                                            |                                                 |
| <i>پ</i><br>Projects                                                                                                    | Learn how to develop                                                                                                    | Tex                                                                                                    | tt Editor Name - gmake Location Add                                                                     |                                                 |
| Ø                                                                                                    | explore Qt Creator.                                                                                                    | 🔬 Faki                                                                                                    | lp Remove                                                                                               |                                                 |
| Help                                                                                                    | Get Started Now                                                                                                    | () c+-                                                                                                    | t Clean Up                                                                                              |                                                 |
|                                                                                                    |                                                                                                    | Qt C                                                                                                    | Quick                                                                                                   |                                                 |
|                                                                                                    | 1 Ot Account                                                                                                    | S Deb                                                                                                    | bugger                                                                                                  |                                                 |
|                                                                                                    | Online Community                                                                                                    | 💥 Des                                                                                                    | signer                                                                                                  |                                                 |
|                                                                                                    | Blogs                                                                                                    | Ana 🎬 Vers                                                                                                    | siyzer<br>rsion Control                                                                                 |                                                 |
|                                                                                                    | •                                                                                                    | Dev                                                                                                    | vices                                                                                                   |                                                 |
|                                                                                                    |                                                                                                    | Cod                                                                                                    | s s                                                                                                    |                                                 |
|                                                                                                    |                                                                                                    | QA Test                                                                                                    | it Settings                                                                                             |                                                 |
|                                                                                                    |                                                                                                    |                                                                                                    | OK Cancel Apply                                                                                         |                                                 |
|                                                                                                    |                                                                                                    |                                                                                                    |                                                                                                    |                                                 |
| _                                                                                                    |                                                                                                    |                                                                                                    |                                                                                                    |                                                 |
| Ψ.                                                                                                    |                                                                                                    |                                                                                                    |                                                                                                    |                                                 |
| •                                                                                                    |                                                                                                    |                                                                                                    |                                                                                                    |                                                 |
| -<br>Na                                                                                                    |                                                                                                    |                                                                                                    |                                                                                                    |                                                 |
| $\nearrow$                                                                                                    | P. Type to locate (Ctrl-                                                                                                    | K) 1 Issues 2 Search R                                                                                                    | Aesults 3 Application Output 4 Complie Output 5 Debugger Console 8 Test Results ÷                       | ± 0 ,                                           |
|                                                                                                    |                                                                                                    |                                                                                                    |                                                                                                    |                                                 |
| Sel                                                                                                    | ect the r                                                                                                    | hath[ama                                                                                                    | ke] as shown then click [Open].                                                                         |                                                 |
|                                                                                                    | cet the p                                                                                                    | Juliignin                                                                                                    |                                                                                                    |                                                 |
|                                                                                                    | -                                                                                                    | 1                                                                                                    | з, , г <b>т</b> з                                                                                       |                                                 |
| 00                                                                                                    | Qt Creator                                                                                                    | Select a qmake                                                                                                    | e Executable                                                                                            |                                                 |
| 文件(                                                                                                    | Qt Creator                                                                                                    | Select a qmake                                                                                                    | e Executable                                                                                            |                                                 |
| 文件(                                                                                                    | E Qt Creator (<br>E) (日本日本)                                                                                                    | Select a qmake                                                                                                    | e Executable<br>mx-wayland 4.14-sumo sysroots x86_64-pokysdk-linux usr bin qt5                          |                                                 |
| <b>文件(</b> )                                                                                                    | Qt Creator ( E) 合語(C) 加速 Filter                                                                                                    | Select a qmake                                                                                                    | e Executable<br>mx-wayland 4.14-sumo sysroots x86_64-pokysdk-linux usr bin qt5<br>名称                    | 小修改日期                                           |
| 文件()<br>文件()<br><sup></sup><br><sup></sup><br><sup></sup><br><sup></sup>                                                                                                    | Qt Creator                                                                                                    | <ul> <li>Select a qmake</li> <li>Opt fsl-in</li> <li>位置</li> <li>② 最近使用的</li> </ul>                                                                                                    | e Executable<br>mx-wayland 4.14-sumo sysroots x86_64-pokysdk-linux usr bin qt5<br>名称 · 大<br>《 gmake 2.7 | 小 修改日期<br>7MB 11:34                             |
| ○ ● ○ ○ ○ ○ ○ ○ ○ ○ ○ ○ ○ ○ ○ ○ ○ ○ ○ ○                                                                                                    | C Qt Creator<br>D 信号() 法项<br>Filter<br>一 环境<br>E 文本编辑                                                                                                    | <ul> <li>Select a qmake</li> <li>Opt fsl-in</li> <li>位置</li> <li>②最近使用的</li> <li>① 主文件夹</li> </ul>                                                                                                    | e Executable<br>mx-wayland 4.14-sumo sysroots x86_64-pokysdk-linux usr bin qt5<br>名称   大<br>《 gmake 2.7 | 小 修改日期<br>7MB 11:34                             |
| 文件()<br>文件()<br>次迎<br>編戦                                                                                                    | Qt Creator<br>日<br>「<br>に<br>で<br>一<br>不境<br>一<br>天本編輯<br>派<br>下<br>に<br>た<br>で<br>本<br>編<br>「<br>に<br>た<br>で<br>本<br>の<br>本<br>の<br>で<br>、<br>の<br>の<br>の<br>の<br>の<br>の<br>の<br>の<br>の<br>の<br>の<br>の<br>の                                                                                                    | Select a qmake  C opt fsl-in  C 最近使用的  主文件夹  属素面                                                                                                    | e Executable<br>mx-wayland 4.14-sumo sysroots x86_64-pokysdk-linux usr bin qt5<br>名称 · 大<br>《 gmake 2.7 | 小 修改日期<br>7MB 11:34                             |
| 文件()<br>文件()<br>※要                                                                                                    | Qt Creator<br>使用<br>Filter<br>不境<br>梁本编辑<br>派 FakeVin<br>② 帮助                                                                                                    | Select a qmake  C Q Q Opt fsl-in  C Q 最近使用的  市主文件夹  正桌面  I 风频  O 限時                                                                                                    | e Executable<br>mx-wayland 4.14-sumo sysroots x86_64-pokysdk-linux usr bin qt5<br>名称 · 大<br>《 gmake 2.7 | 小 修改日期<br>7MB 11:34                             |
| 文件()<br>文件()<br>※迎<br>編輯                                                                                                    | Qt Creator<br>使用<br>Filter<br>不境<br>完 文本编辑<br>派 FakeVin<br>② 帮助<br>〇 Ctt                                                                                                    | Select a qmake  C Q Dopt fsl-in  C 最近使用的  キ主文件夹  画桌面  目視频  回路片  D 文档                                                                                                    | e Executable<br>mx-wayland 4.14-sumo sysroots x86_64-pokysdk-linux usr bin qt5<br>名称 · 大<br>《 gmake 2.7 | 小 修改日期<br>7MB 11:34                             |
| 文件()<br>文件()<br>※要<br>案<br>集<br>戦<br>日<br>日<br>日<br>日<br>日<br>日<br>日<br>日<br>日<br>日<br>日<br>日<br>日<br>日<br>日<br>日<br>日<br>日                                                                                                    | Qt Creator<br>使用<br>Filter<br>不境<br>定文本编辑<br>译 FakeVin<br>② 帮助<br>① C++                                                                                                    | Select a qmake  C Q Quert fsl-in  C 最近使用的  キ主文件夹  「桌面 日視频 の 国片 し文档 シ下載                                                                                                    | e Executable<br>mx-wayland 4.14-sumo sysroots x86_64-pokysdk-linux usr bin qt5<br>名称 · 大<br>《 gmake 2.7 | 小 修改日期<br>7MB 11:34                             |
| 文件(<br>文件(<br><sup></sup><br><sup></sup><br><sup></sup><br><sup></sup><br><sup></sup><br><sup></sup><br><sup></sup><br><sup></sup><br><sup></sup><br><sup></sup><br><sup></sup>                                                                                                    | Qt Creator<br>资源<br>Filter<br>可环境<br>定文本编辑<br>资 FakeVin<br>② 帮助<br>① C++                                                                                                    | Select a qmake     O 最近使用的     在主文件夹     属面     村祝频     回防片     口文档     文本     认音乐                                                                                                    | e Executable<br>mx-wayland 4.14-sumo sysroots x86_64-pokysdk-linux usr bin qt5<br>名称 · 大<br>《 gmake 2.7 | 小 修改日期<br>7MB 11:34                             |
| 文件()<br>文件()<br>茨茨班<br>編輯<br>Debug                                                                                                    | Qt Creator<br>使用。<br>Filter<br>不功<br>定<br>不功<br>不功<br>不功<br>不功<br>不功<br>不功<br>不功<br>不功<br>不动<br>不动<br>不动<br>不动<br>不动<br>不动<br>不动<br>不动<br>不动<br>不动                                                                                                    | Select a qmake     O 最近使用的     主文件夹     属面     村祝频     回片     以告     文档     文     大志     の     の     市     方式     の     日     の     日     方式     の     日     方式     の     日     方式     の     日     方式     の     日     方式     の     日     方式     の     日     方     前     前                                                                                                    | e Executable<br>mx-wayland 4.14-sumo sysroots x86_64-pokysdk-linux usr bin qt5<br>名称 • 大<br>《 gmake 2.7 | 小 修改日期<br>7MB 11:34                             |
| 文件(U<br>文件(U<br>茨)<br>茨)<br>茨)<br>茨)<br>茨)<br>茨)<br>茨)<br>茨)<br>茨)<br>茨)<br>茨)<br>茨)<br>茨)                                                                                                    | ● Qt Creator<br>● 管理(2) 送頭<br>Filter<br>● 环境<br>● 天珠编<br>● 天本编辑<br>● 不均<br>● 常助<br>● C++<br>● Qt Quic<br>● 和訳<br>● Qt Quic                                                                                                    | Select a qmake  C Select a qmake  C Select a qmake  C Select a qmake  C Select a qmake  C Select a qmake  C Select a qmake  Select a qmake  | e Executable<br>mx-wayland 4.14-sumo sysroots x86_64-pokysdk-linux usr bin qt5<br>名称 • 大<br>《 gmake 2.7 | 小 修改日期<br>7MB 11:34                             |
| 文件(U<br>次供)<br>次理<br>题<br>編辑<br>Debug                                                                                                    | ● Qt Creator<br>● 200 差項<br>Filter<br>● 环境<br>臺 文本编辑<br>● 788<br>● 788<br>○ 780<br>○ 780<br>○ 780<br>○ 244<br>○ 402<br>○ 402<br>○<br>○<br>○<br>○<br>○<br>○<br>○<br>○<br>○<br>○<br>○<br>○<br>○<br>○<br>○<br>○<br>○<br>○<br>○                                                                                                    | Select a qmake     Select a qmake     O Select a qmake     O 最近使用的     音主文件夹     属底     属面     甘祝頻     G 图片     D 文档     文     下載     动音乐     ibin     设备     词 软盘磁盘                                                                                                    | e Executable<br>mx-wayland 4.14-sumo sysroots x86_64-pokysdk-linux usr bin qt5<br>名称 • 大<br>《 qmake 2.7 | 小 修改日期<br>7MB 11:34                             |
| 文件()<br>大班<br>大班<br>日<br>編集<br>日<br>日<br>日<br>日<br>日<br>日<br>日<br>日<br>日<br>日<br>日<br>日<br>日<br>日<br>日<br>日<br>日                                                                                                    | ● Qt Creator<br>● 200 差項<br>Filter<br>● 环境<br>● 文本编辑<br>● FakeVin<br>② 帮助<br>① C++<br>④ Qt Quic<br>◎ 40里和<br>◎ Qt Quic<br>◎ 40里和<br>● 31式器<br>》 设计师<br>■ 分析器                                                                                                    | Select a qmake     Select a qmake     O 最近使用的     主文件央     国内     文相     文相     文节載     动音乐     面前     设备     同软盘磁盘     图计算机                                                                                                    | e Executable<br>mx-wayland 4.14-sumo sysroots x86_64-pokysdk-linux usr bin qt5<br>名称 • 大<br>《 qmake 2.7 | 小 修改日期<br>/MB 11:34                             |
| 文件()<br>文件()<br>茨班<br>基礎<br>基礎<br>Debug                                                                                                    | Qt Creator<br>→ 公司<br>→ 日本<br>→ 日本                                                                                                    | Select a qmake  Select a qmake  C Q 最近使用的  全文件夹  原規  の 图片  L 文档  文 て載  J 支档  支 下載  J 音乐  bin  设备  G 软盘 磁盘  图 计算机                                                                                                    | e Executable<br>mx-wayland 4.14-sumo sysroots x86_64-pokysdk-linux usr bin qt5<br>名称 · 大<br>《 qmake 2.7 | 小 修改日期<br>*MB 11:34                             |
| 文件(<br>文件(<br>文法)<br>文法<br>文法<br>文法<br>文法<br>文件(<br>文件)<br>文件(<br>文件)<br>文件(<br>文)<br>文件(<br>文)<br>文件(<br>文)<br>文件(<br>文)<br>文件(<br>文)<br>文件(<br>文)<br>文件(<br>文)<br>文)<br>代<br>(<br>文)<br>代<br>(<br>文)<br>代<br>(<br>文)<br>(<br>子)<br>(<br>文)<br>(<br>子)<br>(<br>文)<br>(<br>子)<br>(<br>文)<br>(<br>子)<br>(<br>文)<br>(<br>文 | Qt Creator<br>→ 公式 (2 次本)<br>Filter<br>→ 环境<br>示 文本编辑<br>示 FakeVin<br>② 帮助<br>① C++<br>→ Qt Quic<br>(○ 4)建和3<br>④ 词试器<br>※ 设计师<br>□ 分析器<br>● 版本控制<br>● 版本控制                                                                                                    | Select a qmake  Select a qmake  C Q Q opt fst-in  C Q Q G G G G G G G G G G G G G G G G G                                                                                                    | e Executable<br>mx-wayland 4.14-sumo sysroots x86_64-pokysdk-linux usr bin qt5<br>名称 · 大<br>《 qmake 2.7 | 小 修改日期<br>「MB 11:34                             |
| 文件(<br>文件(<br>说法<br>文字<br>和<br>田<br>田<br>田<br>田<br>田<br>田<br>田<br>田<br>田<br>田<br>田<br>田<br>田<br>田<br>田<br>田<br>田<br>田                                                                                                    | Qt Creator<br>Filter<br>→ 环境<br>文本编辑<br>※ FakeVin<br>② 帮助<br>① C++<br>④ Qt Quic<br>0 492401<br>④ 词试器<br>※ 设计师<br>□ 分析器<br>● 版本控制<br>● 最高                                                                                                    | Select a qmake  C a opt fst-in  C a copt fst-in  C a c | e Executable<br>mx-wayland 4.14-sumo sysroots x86_64-pokysdk-linux usr bin qt5<br>名称 · 大<br>《 qmake 2.7 | 小 修改日期<br>7MB 11:34                             |
| 文件((<br>文件(<br>二<br>二<br>二<br>二<br>二<br>二<br>二<br>二<br>二<br>二<br>二<br>二<br>二                                                                                                    | <ul> <li>Qt Creator</li> <li>Filter</li> <li>环境</li> <li>文本编</li> <li>派 FakeVin</li> <li>梁 和助</li> <li>() C++</li> <li>Qt Quice</li> <li>() 492403</li> <li>() C++</li> <li>Qt Quice</li> <li>() 492403</li> <li>() 3038</li> <li>() 3038</li> <li>() 3048</li> <li>() 3048</li> </ul>                                                                                                    | Select a qmake     O Select a qmake     O Se     | e Executable<br>mx-wayland 4.14-sumo sysroots x86_64-pokysdk-linux usr bin qt5<br>名称 · 大<br>《 qmake 2.7 | 小 修改日期<br>/MB 11:34                             |
|                                                                                                    | Qt Creator<br>Filter<br>● 环境<br>管 文本编辑<br>译 주本编辑<br>译 FakeVin<br>◎ 帮助<br>() C++<br>④ Qt Quic<br>0 42403<br>④ 调试器<br>※ 设计师<br>■ 分析器<br>● 设备<br>◎ 代码粘频<br>》 Qbs                                                                                                    | Select a qmake  Select a qmake  C Q Q opt fst-in  C Q Q Upt  C Q Q Upt  C Q Q Q Upt  C Q Q Upt  C Q Q Q Upt  C Q Q Q Upt  C Q Q Q Upt  C Q Q Q Upt  C Q Q Q Upt  C | e Executable<br>mx-wayland 4.14-sumo sysroots x86_64-pokysdk-linux usr bin qt5<br>名称 · 大<br>《 qmake 2.7 | 小 修改日期<br>/MB 11:34                             |
| Ż¢ţţ((<br>                                                                                                    | Qt Creator<br>Filter<br>→ 环境<br>示 玩境<br>示 天境<br>示 天境<br>示 天境<br>示 大本编辑<br>示 FakeVin<br>⑦ 帮助<br>① C++<br>④ Qt Quic<br>0 件理和<br>③ 识试器<br>※ 设计师<br>圖 分析器<br>圖 版本控辑<br>圖 设备<br>〔 代码粘闭<br>》 Qbs<br>① Test Sel                                                                                                    | Select a qmake  C a opt fst-in  C a opt fst-in  C a c opt fst-in  C a c opt fst-i | e Executable<br>mx-wayland 4.14-sumo sysroots x86_64-pokysdk-linux usr bin qt5<br>名称 • 大<br>《 qmake 2.7 | 小 修改日期<br>/MB 11:34                             |
| 文件(()<br>文件()<br>以<br>定<br>地<br>定<br>し<br>た<br>い<br>の<br>の<br>の<br>の<br>の<br>の<br>の<br>の<br>の<br>の<br>の<br>の<br>の                                                                                                    | <ul> <li>Qt Creator</li> <li>Gt Greator</li> <li>Filter</li> <li>环境</li> <li>文本编4</li> <li>FakeVin</li> <li>帮助</li> <li>C++</li> <li>Qt Quic</li> <li>(0) 特建和3</li> <li>(1) C++</li> <li>Qt Quic</li> <li>(1) 特建和3</li> <li>(2) C++</li> <li>Qt Quic</li> <li>(3) 特別</li> <li>(1) C++</li> <li>(2) Qt Quic</li> <li>(3) 特別</li> <li>(4) C++</li> <li>(4) Qt Quic</li> <li>(4) 特別</li> <li>(5) (7) (7) (7)</li> <li>(6) (7) (7)</li> <li>(7) (7) (7)</li> <li>(7) (7)</li> <li>(7) (7) (7)</li> <li>(7) (7) (7)</li> <li< td=""><td>Select a qmake  C a opt fst-in  C a opt fst-in  C a opt fst</td><td>e Executable mx-wayland 4.14-sumo sysroots x86_64-pokysdk-linux usr bin qt5</td><td>小 修改日期<br/>/MB 11:34</td></li<></ul> | Select a qmake  C a opt fst-in  C a opt fst-in  C a opt fst | e Executable mx-wayland 4.14-sumo sysroots x86_64-pokysdk-linux usr bin qt5                             | 小 修改日期<br>/MB 11:34                             |
|                                                                                                    | <ul> <li>Qt Creator</li> <li>Amage: State of the state of the state of th</li></ul>                                                                                                    | Select a qmake  O 最近使用的  市主文件夹  原項類  O 間片  D 文档  ふ下載  J 音乐  bin  设备  同、软盘磁盘  图 计算机                                                                                                    | e Executable  mx-wayland 4.14-sumo sysroots x86_64-pokysdk-linux usr bin qts  Eff: • t  qmake 2.1       | 小 修改日期<br>/MB 11:34                             |
|                                                                                                    | <ul> <li>Qt Creator</li> <li>Amage: State of the state of the state of th</li></ul>                                                                                                    | Select a qmake  O 最近使用的  市主文件夹  原項  反相  O 最近使用的  市主文件夹  原項  反相  O 取  D 文档  o 下載  J 音乐  bin  设备  同 软盘磁盘  图 计算机                                                                                                    | e Executable  mx-wayland 4.14-sumo sysroots x86_64-pokysdk-linux usr bin qt5  Effs • t   qmake 2.1      | 小 修改日期<br>//// //////////////////////////////// |

Click [Apply]:

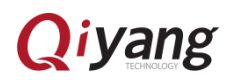

|                                                                                                    | 构建和141丁                                                                                                    |                                                  |
|----------------------------------------------------------------------------------------------------|----------------------------------------------------------------------------------------------------|--------------------------------------------------|
| ■ 环境                                                                                                    | 概要 构建套件(Kit) Qt Versions 编译器 Debuggers (                                                                            | CMake                                            |
| 文本编辑器                                                                                                    | Name • qmake Location                                                                                               | 添加                                               |
| 🕌 FakeVim                                                                                                    | ▼ 手动设置<br>Qt 5.10.1 (gt5) /opt/fsl-imx-wayland/4.14-sumo/sysroots/xi                                                | 86 64-pokysdk-linux/usr/bin/gt5/gmake 删除         |
| 2 帮助                                                                                                    | 自动检测                                                                                                    |                                                  |
| () c++                                                                                                    |                                                                                                    | Clean Up                                         |
| 📣 Qt Quick                                                                                                    |                                                                                                    |                                                  |
| 🚯 构建和运行                                                                                                    |                                                                                                    |                                                  |
| 🐊 调试器                                                                                                    |                                                                                                    |                                                  |
|                                                                                                    |                                                                                                    |                                                  |
| 🖌 设计师                                                                                                    |                                                                                                    |                                                  |
| 📈 设计师<br>🎟 分析器                                                                                                    |                                                                                                    |                                                  |
| <ul> <li>✓ 设计师</li> <li>● 分析器</li> <li>● 版本控制</li> </ul>                                                                |                                                                                                    |                                                  |
| <ul> <li>         设计师         分析器         分析器         版本控制         设备         </li> </ul>                               | 版本名称: Qt %{QtVersion) (qt5)                                                                                         |                                                  |
| <ul> <li>↓ 设计师     <li>分析器     <li>♪ 版本控制     <li>↓ 设备     <li>↓ 代码粘贴</li> </li></li></li></li></ul>                    | 版本名称: [Q <mark>L%(QtVersion) (qt5)]</mark><br>qmake 路径: /opt/fsl-imx-wayland/4.14-sumo/sysroots/x86_64-p            | 88)<br>okysdk-linux/usr/bin/qt5/qmake 浏览         |
| <ul> <li>↓ 设计师     <li>分析器     <li>♪ 版本控制     <li>↓ 设备     <li>⑦ 代码粘贴     <li>♪ Qbs</li> </li></li></li></li></li></ul> | 版本名称: [Qt%(QtVersion) (qt5)]<br>qmake 路径: /opt/fsl-imx-wayland/4.14-sumo/sysroots/x86_64-p                          | 战ge<br>okysdk-linux/usr/bin/qt5/qmake 测短         |
| <ul> <li>设计师</li> <li>分析器</li> <li>炭本控制</li> <li>设备</li> <li>代码粘贴</li> <li>◇ Qbs</li> <li>Test Settings</li> </ul>      | 版本名称: [QE%(QEVersion) (qE5)]<br>qmake 路径: /opt/fsl-imx-wayland/4.14-sumo/sysroots/x86_64-p<br>嵌入式 Linux的Qt 版本5.10.1 | යී;<br>okysdk-linux/usr/bin/qt5/qmake 漢道<br>详情 ~ |

Click [Debuggers], then click [Add]:

| ter             | 构建和   | 运行          |                |        |           |       |       |        |        |
|-----------------|-------|-------------|----------------|--------|-----------|-------|-------|--------|--------|
| 环境              | 概要    | 构建套件(Kit)   | Qt Versions    | 编译器    | Debuggers | CMake |       |        |        |
| 文本编辑器           | Name  |             | Lo             | cation | Туре      |       |       |        | Add    |
| FakeVim         | ▼ Aut | co-detected | usr/bin/adb /u |        | GDB       |       |       |        | Clone  |
| 帮助              | Ma    | nual        |                | .,,    |           |       |       |        | Remove |
| C++             |       |             |                |        |           |       |       |        |        |
| Ot Quick        |       |             |                |        |           |       |       |        |        |
| 物理和法行           |       |             |                |        |           |       |       |        |        |
| 间建筑             |       |             |                |        |           |       |       |        |        |
|                 |       |             |                |        |           |       |       |        |        |
|                 |       |             |                |        |           |       |       |        |        |
| 分析器             |       |             |                |        |           |       |       |        |        |
| 版本控制            |       |             |                |        |           |       |       |        |        |
| 设备              |       |             |                |        |           |       |       |        |        |
| 代码粘贴            |       |             |                |        |           |       |       |        |        |
| Qbs             |       |             |                |        |           |       |       |        |        |
| A Test Settings |       |             |                |        |           |       |       |        |        |
|                 |       |             |                |        |           |       | Apply | Cancel | ОК     |
|                 |       |             |                |        |           |       |       |        |        |

Fill in Name:qt5.10.1-imx8mm

Fill in Path:

[/opt/fsl-imx-wayland/4.14-sumo/sysroots/x86\_64-pokysdk-linux/usr/bin/ aarch64-poky-linux/aarch64-poky-linux-gdb]

Then click [Apply]:

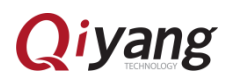

| ilter           | 构建和运行                                                    |                                                                           |        |
|-----------------|----------------------------------------------------------|---------------------------------------------------------------------------|--------|
| 环境              | 概要 构建套件(Kit)                                             | Qt Versions 编译器 Debuggers CMake                                           |        |
| 文本编辑器           | Name                                                     | Location                                                                  | Add    |
| 🕻 FakeVim       | <ul> <li>Auto-detected</li> <li>System GDB at</li> </ul> | /usr/bin/gdb /usr/bin/gdb                                                 | Clone  |
| ② 帮助            | Manual<br>qt5.10.1-imx8n                                 | nm /opt/fsl-imx-wayland/4.14-sumo/sysroots/x86_64-pokysdk-linux/usr/bin/  | Remove |
| () C++          |                                                          |                                                                           |        |
| 🔍 Qt Quick      |                                                          |                                                                           |        |
| 🚺 构建和运行         | •                                                        |                                                                           |        |
| 🐊 调试器           |                                                          |                                                                           |        |
| 🖌 设计师           | Name:                                                    | qt5.10.1-imx8mm                                                           |        |
| 分析器             | Path:                                                    | x86_64-pokysdk-linux/usr/bin/aarch64-poky-linux/aarch64-poky-linux-gdb 浏览 |        |
| 1 版本控制          | Type:                                                    | GDB                                                                       |        |
| 设备              | ABIs:                                                    | arm-linux-generic-elf-64bit                                               |        |
| 1 代码粘贴          | Version:                                                 | 8.0.1                                                                     |        |
| ➢ Qbs           | Working directory:                                       | 浏览                                                                        |        |
| A Test Settings |                                                          |                                                                           |        |
|                 |                                                          |                                                                           |        |

Click Setup [Kit], then click [Add]:

| Filter           | 构建和运行                                        |       |  |  |  |
|------------------|----------------------------------------------|-------|--|--|--|
| ■ 环境             | 概要 构建套件(Kit) Qt Versions 编译器 Debuggers CMake |       |  |  |  |
| 🔄 文本编辑器          | 名称                                           |       |  |  |  |
| 🕌 FakeVim        | 自动检测<br>▼ 手动设置                               | 克隆    |  |  |  |
| ② 帮助             | 中 (版i)                                       | 删除    |  |  |  |
| {} c++           |                                              | 设置为默认 |  |  |  |
| 📣 Qt Quick       |                                              |       |  |  |  |
| 🚺 构建和运行          |                                              |       |  |  |  |
| 😱 调试器            |                                              |       |  |  |  |
| 🔰 设计师            |                                              |       |  |  |  |
| ■ 分析器            |                                              |       |  |  |  |
| 1 版本控制           |                                              |       |  |  |  |
| 🗾 设备             |                                              |       |  |  |  |
| 🚰 代码粘贴           |                                              |       |  |  |  |
| 🎤 Qbs            |                                              |       |  |  |  |
| QA Test Settings |                                              |       |  |  |  |
|                  |                                              |       |  |  |  |

Fill in Name:[qt5.10.1-imx8mm]

Fill in Sysroot:

[/opt/fsl-imx-wayland/4.14-sumo/sysroots/aarch64-poky-linux

Compiler C chooses GCC

Compiler C++ chooses GCC

Debuggers chooses qt5.10.1-imx8mm

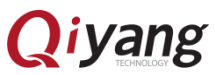

Qt version chooses Qt 5.10.1(qt5)

Qt mkspec chooses:

/opt/fsl-imx-wayland/4.14-sumo/sysroots/aarch64-poky-linux/usr/lib/qt5/

mkspecs/linux-oe-g++]

Click [Apply], then click [OK].

| Filter                                        | 构建和运行                                   |                                                                                  |                |  |  |
|-----------------------------------------------|-----------------------------------------|----------------------------------------------------------------------------------|----------------|--|--|
| ■ 环境 文本编辑器                                    | 概要 构建套件(Kit)<br>早 (駅以)<br>▲ qt5.10.1-im | ●<br>一<br>删除<br>・<br>・<br>・<br>・<br>・<br>・<br>・<br>・<br>・<br>・<br>・<br>・<br>・    |                |  |  |
| ② 帮助<br>() C++                                | 名称:<br>File system name:                | qt5.10.1-imx8mm                                                                  | ]              |  |  |
| <ul> <li>Qt Quick</li> <li>0 构建和运行</li> </ul> | 设备类型:<br>设备:                            | 桌面 ▼<br>Local PC (桌面 类型的默认设备) ▼                                                  | Manage         |  |  |
| 🐊 调试器                                         | Sysroot:                                | /opt/fsl-imx-wayland/4.14-sumo/sysroots/aarch64-poky-linux                       | 浏览             |  |  |
| 🏏 设计师<br>🖿 分析器                                | 编译器:                                    | 编译器:<br>C++: GCC                                                                 |                |  |  |
| 1 版本控制                                        | Environment:                            | No changes to apply.                                                             | Change         |  |  |
| 🔲 设备                                          | 调试器: qt5.10.1-imx8mm                    |                                                                                  | Manage         |  |  |
| 1 代码粘贴                                        | Qt版本:                                   | Qt 5.10.1 (qt5) *                                                                | Manage         |  |  |
| >> Qbs                                        | Qt mkspec:                              | c-wayland/4.14-sumo/sysroots/aarch64-poky-linux/usr/lib/qt5/mkspecs/linux-oe-g++ |                |  |  |
| QA Test Settings                              | CMake Tool:                             | Manage                                                                           |                |  |  |
|                                               |                                         | Apply Cano                                                                       | cel <u>O</u> K |  |  |

Finishing setup, shut [qtcreator] down.

# IV. Program QT

1. Import compiler environment :

Import compiler environment to terminal, command shown as below: [\$ source /opt/fsl-imx-wayland/4.14-sumo/environment-setup-aarch64-poky-linux] 2. Run qtcreator

Run on the terminal:[<Install Directory>/bin/qtcreator.sh]

zhujh@zhujh-virtual-machine:~/qtcreator-4.3.1/bin\$ source /opt/fsl-imx-wayland/4 .14-sumo/environment-setup-aarch64-poky-linux zhujh@zhujh-virtual-machine:~/qtcreator-4.3.1/bin\$ ./qtcreator.sh

3. Setup QT Project

Click Open Project. Take[imx8\_qt\_test] for example here.

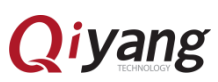

| 800               | Qt Creator                                                               |                                                  |                 |
|-------------------|--------------------------------------------------------------------------|--------------------------------------------------|-----------------|
| 文件(E)             | 编辑(E) 构建(B) 调试(D) Anal                                                   | yze 工具( <u>T</u> ) 控件( <u>W</u> ) 帮助( <u>H</u> ) |                 |
| 欢迎                | Projects                                                                 | + New Project                                    | Deen Project    |
| E                 |                                                                          | Forsions                                         | Decent Breieste |
| 编辑                | 示例                                                                       | Sessions                                         | Recent Projects |
|                   | 教程                                                                       | 1 D default (last session)                       |                 |
| <b>Ú</b><br>Debug |                                                                          |                                                  |                 |
|                   | New to Qt?                                                               |                                                  |                 |
| 20 AN             | Learn how to develop your<br>own applications and<br>explore Qt Creator. |                                                  |                 |
| 1100              | Get Started Now                                                          |                                                  |                 |
|                   |                                                                          |                                                  |                 |
|                   | L Qt Account                                                             |                                                  |                 |
|                   | Online Community                                                         |                                                  |                 |
|                   | Blogs                                                                    |                                                  |                 |
|                   | User Guide                                                               |                                                  |                 |
|                   |                                                                          |                                                  |                 |
| X                 |                                                                          |                                                  |                 |
| Cliat             | I There are the                                                          | at mus ] the an                                  | list [Onen]     |
| Clic              | k [Imx8_qi_te                                                            | est.proj,tnen c                                  | nck [Open]:     |
| 000               | Qt Creator 🛞 🖲 打开文件                                                      |                                                  |                 |
| 文件(E)             | 编辑( <u>E)</u> 构                                                          | work imx8mm qttest Imx8_                         | .qt_test        |
|                   | 位言                                                                       | 名称                                               | ▼ 大小 修改日期       |
| 欢迎                | Proje<br>② 最近使用的                                                         | img 🔁                                            | 2018年04月17日     |
| #報                | 示例                                                                       | Imx8_qt_test.pro                                 | 1.4 KB 15:21    |
|                   |                                                                          |                                                  |                 |
|                   | 教程 同 他 频                                                                 |                                                  |                 |
| Ŵ                 | D 文档                                                                     |                                                  |                 |
| Debug             | ⇒ 下载                                                                     |                                                  |                 |

Choose [qt5.10.1-imx8mm],then click [Configure Project]:

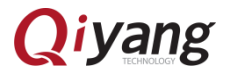

New

Learn ho own app explore

Get S

Qt /
 Qt /
 Onli
 Onli
 Blog
 Use

P. Typ

**?** Rith **₽**音乐

bin

**设备** □ 软盘 磁盘 【 计算机

All Projects

Cancel

•

Open

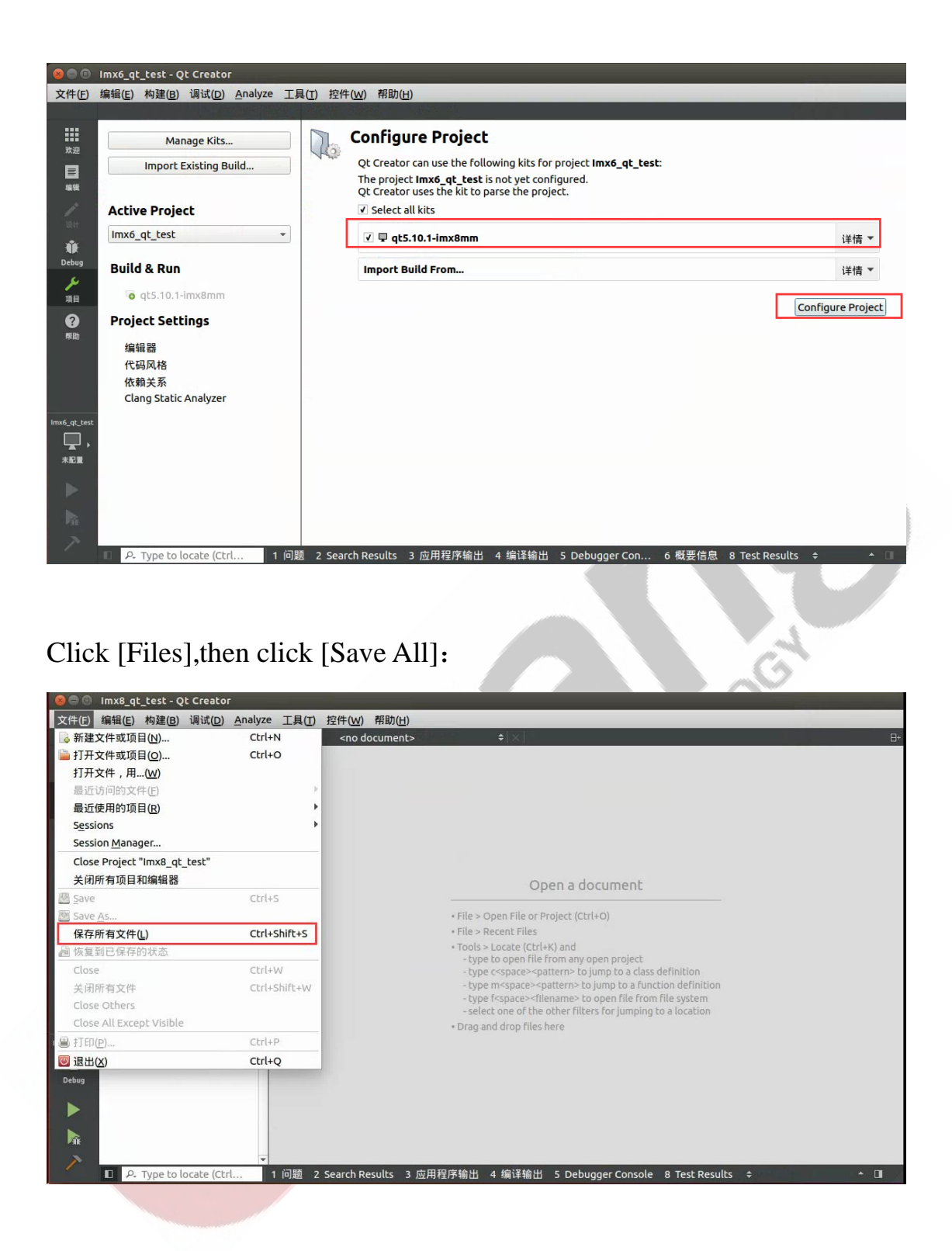

Click [Run] which is a green triangle button on the lower left, then wait for about 30 seconds, there would be a green bar on the lower right, which means QT Project matched for IMX8MM is generated successfully.

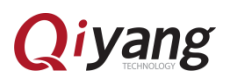

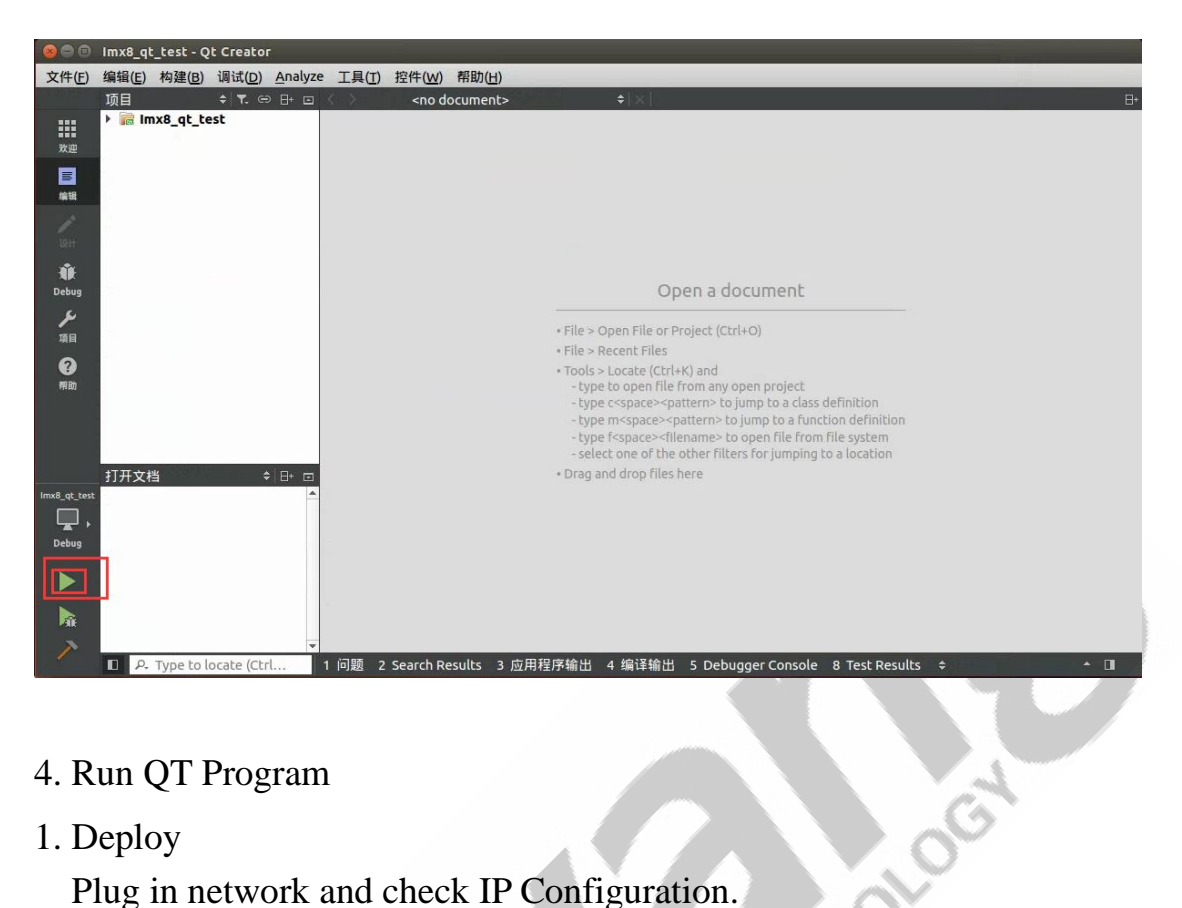

1. Deploy

Plug in network and check IP Configuration.

With mounting NFS to Ubuntu, copy the file to motherboard:

[mount -o nolock 192.168.1.75:/home /mnt/]

[cp/mnt/"QT

Project Path

"/build-Imx8\_qt\_test-qt5\_10\_1\_imx8mm-Debug/Imx8\_qt\_test].

#### 2.Run

[./ Imx8\_qt\_test]

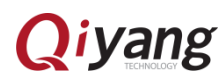

### Zhejiang Qiyang Intelligent Technology Co., Ltd

If any questions please contact: wangwx@qiyangtech.com chilocost

Tel: 0571-87858811 / 87858822

TAX: 0571-89935912

Support: 0571-89935913

E-MAIL: supports@qiyangtech.com

http://www.qiytech.com Website:

Address: 3rd Floor, Building A, WSCG Building, NO.6 Xiyuan

8th Road, Sandun Town, Xihu District, Hangzhou, China

Postal Code: 310012

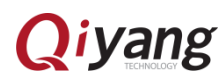